# Инструкция IF 485 В

### Описание

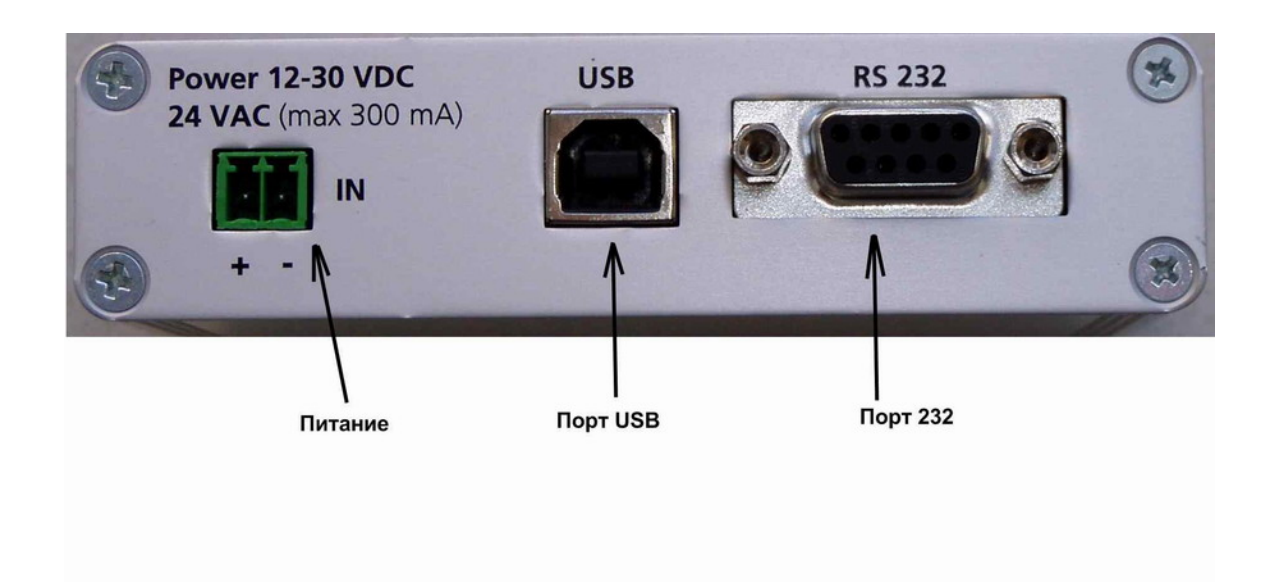

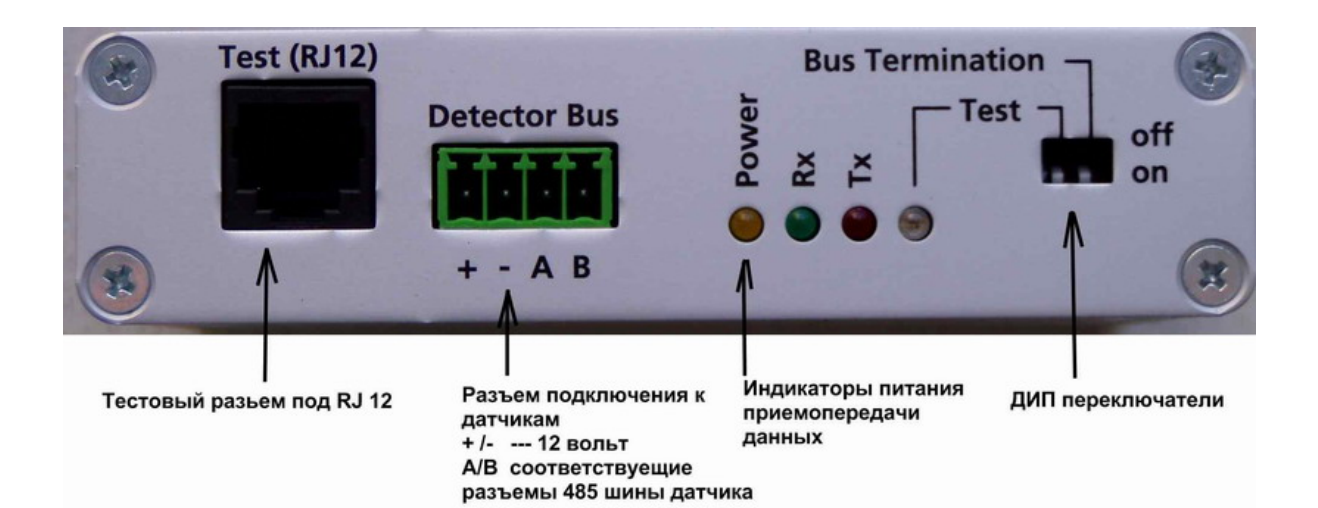

#### Установка ПО

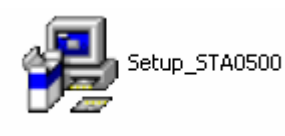

#### Дважды щелкните на

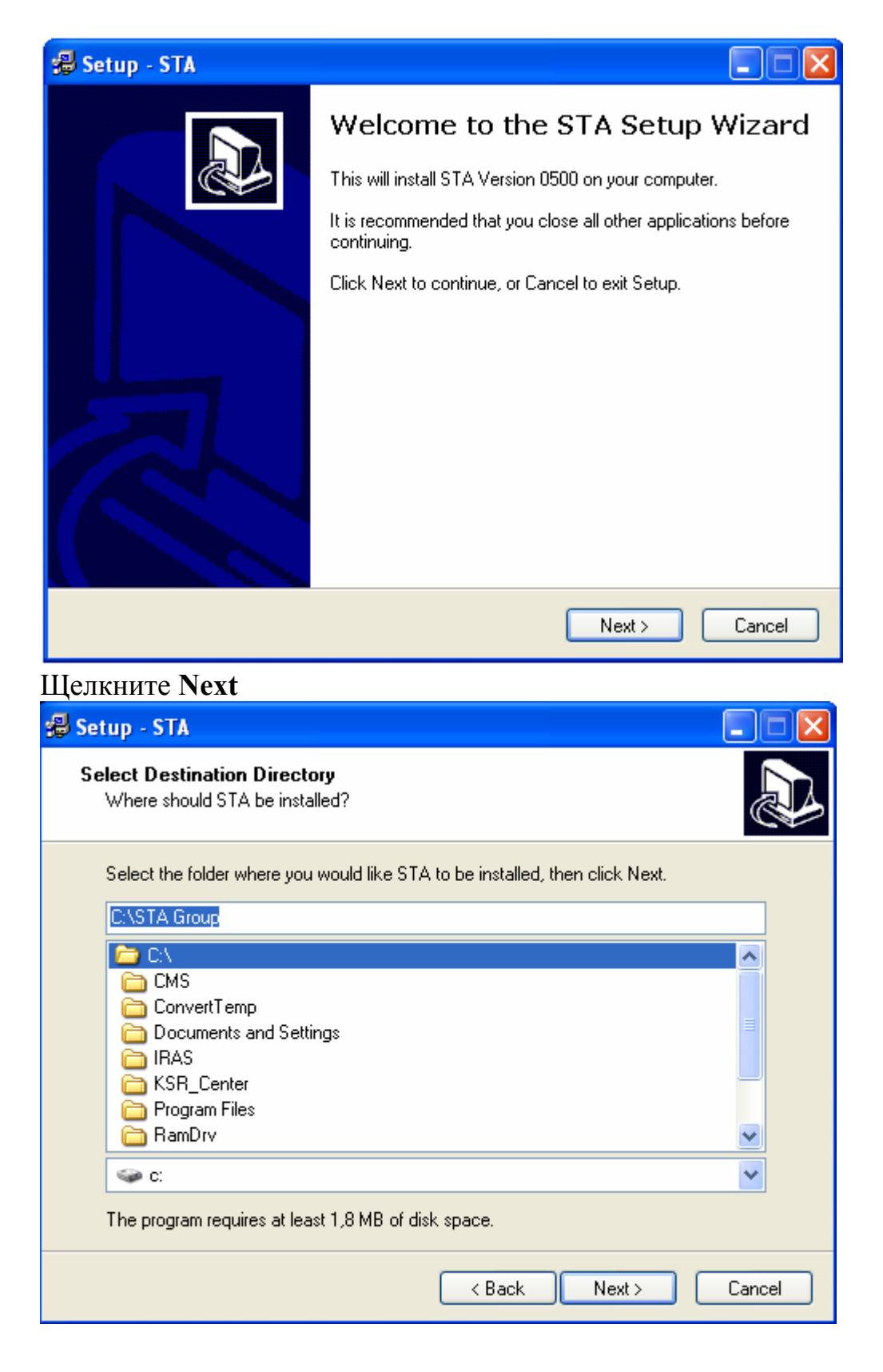

### Выберите директорию установки и Щелкните Next

| Setup - STA<br>Select Start Menu Folder<br>Where should Setup place the program's shortcuts?<br>Select the Start Menu folder in which you would like Setup to create the program's<br>shortcuts, then click Next.<br>Starsw<br>ABBYY FineReader 7.0<br>ALD Systems<br>Actorns<br>Alcohol 120%<br>Audodesk<br>BSplayer Pro<br>CoreIDRAW Graphics Suite 12<br>Dallmeier<br>DiscWizard for Windows<br>HPG 5<br>CoreIDRAW Graphics Suite 12<br>Dallmeier<br>DiscWizard for Windows<br>HPG 5<br>Cancel<br>ECIXHUTE Next<br>Setup - STA<br>Feady to Install<br>Setup is now ready to begin installing STA on your computer.<br>Cick Install to continue with the installation, or click Back if you want to review or<br>change any settings.<br>Destination directory:<br>C:\STA Group<br>Start Menu folde:<br>STA:SW                                                                                                    | bioopi                                                                | ine disperteptile jet                                                                                                    |                               |                   |        |
|----------------------------------------------------------------------------------------------------|-----------------------------------------------------------------------|----------------------------------------------------------------------------------------------------|-------------------------------|-------------------|--------|
| Select Start Menu Folder<br>Where should Setup place the program's shortcuts?<br>Select the Start Menu folder in which you would like Setup to create the program's<br>shortcuts, then click Next.<br>SACON<br>ABBYY FineReader 7.0<br>AcCD Systems<br>Accondi 120%<br>Autodesk<br>BSplayer Pro<br>CoreDRAW Graphics Suite 12<br>Dalmeier<br>DiscWizard for Windows<br>HTG 5<br>CereDRAW Graphics Suite 12<br>Dalmeier<br>DiscWizard for Windows<br>HTG 5<br>CereDRAW Corect<br>Setup - STA<br>Edup to Install<br>Setup is now ready to begin installing STA on your computer.<br>Cick Install to continue with the installation, or click Back. if you want to review or<br>change any settings.<br>Cick Install to continue with the installation, or click Back. if you want to review or<br>change any settings.<br>Start Menu folder:<br>STA SW                                                                                                    | Setup                                                                 | p - STA                                                                                                    |                               |                   |        |
| Select the Start Menu folder in which you would like Setup to create the program's shortcuts, then click Next.          ABBYY FineReader 7.0       Image: Comparison of the setup to create the program's acronis acronis acronis acronis acronis acronis acronis acronis acronis of the setup to create the program of the setup to create the program of the setup to create the                                                                                                    | Selec<br>Wł                                                           | ct Start Menu Folder<br>here should Setup place the progr                                                                                                    | am's shortcuts?               |                   |        |
| Stass         ABBYY FineReader 7.0         Actonis         Actonis         Actonis         Actonis         Actonis         Actonis         Actonis         Actonis         Actonis         Actonis         Actonis         Actonis         Actonis         Actonis         Actonic         Actonic         Actonic         Actonic         Actonic         Actonic         Actonic         DiscWizard for Windows         HP PrecisionScan         IC3 5         Cancel         CMRHUTE Next         Setup - STA         Ready to Install         Setup is now ready to begin installing STA on your computer.         Click Install to continue with the installation, or click Back if you want to review or change any settings.         Destination directory:         C:\STA Group         Start Menu folder:         STA-SW                                                                                                    | Se<br>shi                                                             | elect the Start Menu folder in which<br>ortcuts, then click Next.                                                                                                    | you would like Setup to a     | create the progra | m's    |
| ABBYY FineReader 7.0<br>ACD Systems<br>Acconis<br>Acconis<br>Acconis<br>Acconis<br>Splayer Pro<br>CoreDRAW Graphics Suite 12<br>Dalmeier<br>DiscWizard for Windows<br>HP PrecisionScan<br>ICD 5<br><b>Back Next&gt; Cancel</b><br><b>Cancel</b><br><b>CARCHUTE Next</b><br><b>Setup - STA</b><br><b>Cancel</b><br><b>Cancel</b><br><b>C</b> | S                                                                     | TA-SW                                                                                                    |                               |                   |        |
| Image: Setup - STA       Image: Setup - STA         Meady to Install       Image: Setup is now ready to begin installing STA on your computer.         Click Install to continue with the installation, or click Back if you want to review or change any settings.         Destination directory:         C:\STA Group         Statt Menu folder:         STA-SW                                                                                                    | Al<br>Al<br>Al<br>B<br>C<br>D<br>D<br>I<br>H<br>I<br>I<br>I<br>I<br>I | BBYY FineReader 7.0<br>CD Systems<br>cronis<br>lcohol 120%<br>utodesk<br>Splayer Pro<br>oreIDRAW Graphics Suite 12<br>allmeier<br>iscWizard for Windows<br>P PrecisionScan<br>10 5 |                               |                   |        |
| EJIKHUTE Next Setup - STA Ready to Install Setup is now ready to begin installing STA on your computer. Click Install to continue with the installation, or click Back if you want to review or change any settings. Destination directory: C:\STA Group Start Menu folder: STA-SW                                                                                                    |                                                                       |                                                                                                    | < Back                        | Next >            | Cancel |
| Setup - STA         Ready to Install         Setup is now ready to begin installing STA on your computer.         Click Install to continue with the installation, or click Back if you want to review or change any settings.         Destination directory:         C:\STA Group         Start Menu folder:         STA-SW                                                                                                    | елкн                                                                  | ите Next                                                                                                    |                               |                   |        |
| Ready to Install       Setup is now ready to begin installing STA on your computer.         Click Install to continue with the installation, or click Back if you want to review or change any settings.         Destination directory:         C:\STA Group         Start Menu folder:         STA-SW                                                                                                    | Setu                                                                  | p - STA                                                                                                    |                               |                   |        |
| Click Install to continue with the installation, or click Back if you want to review or change any settings.          Destination directory:          C:\STA Group          Start Menu folder:       STA-SW                                                                                                    | Rea<br>Se                                                             | <b>dy to Install</b><br>etup is now ready to begin installir                                                                                                    | g STA on your computer.       |                   |        |
| Destination directory:<br>C:\STA Group<br>Start Menu folder:<br>STA-SW                                                                                                    | CI<br>cł                                                              | lick Install to continue with the inst<br>hange any settings.                                                                                                    | allation, or click Back if yo | ou want to review | or     |
| Start Menu folder:<br>STA-SW                                                                                                    | D                                                                     | Destination directory:<br>C:\STA Group                                                                                                    |                               |                   |        |
|                                                                                                    | S                                                                     | itart Menu folder:<br>STA-S₩                                                                                                    |                               |                   |        |
|                                                                                                    |                                                                       | <                                                                                                    |                               |                   |        |
|                                                                                                    |                                                                       |                                                                                                    | < Back                        | Install           | Cancel |

Щелкните install

Установка ПО закончена

### Подключение IF 485 В к датчику

Соедините контакты A и B 485 порта датчика (11 и 12 контакты) С клеммами IF 485 A и B

### Подключение IF 485 В к ПК

Вы можете подключить IF 485 В к ПК как через 232 протокол (СОМ порт) Так и через USB

#### Для подключения IF 485 В через СОМ порт

Для подключения

IF 485 через СОМ порт необходимо :

--Соединить СОМ порт прибора с СОМ портом ПК (кабель в комплекте)

-- Подать напряжение питания на разъем **POWER** (12-30 В постоянного тока или 24 В переменного).

Также питание можно подключит к разъему **DETECTOR BUS** (Строго 12 вольт!)

#### Подключение IF 485 В через USB

При подключении IF 485 В через USB прибор не нуждается в подключении питания Подключите USB кабель

Дождитесь сообщения

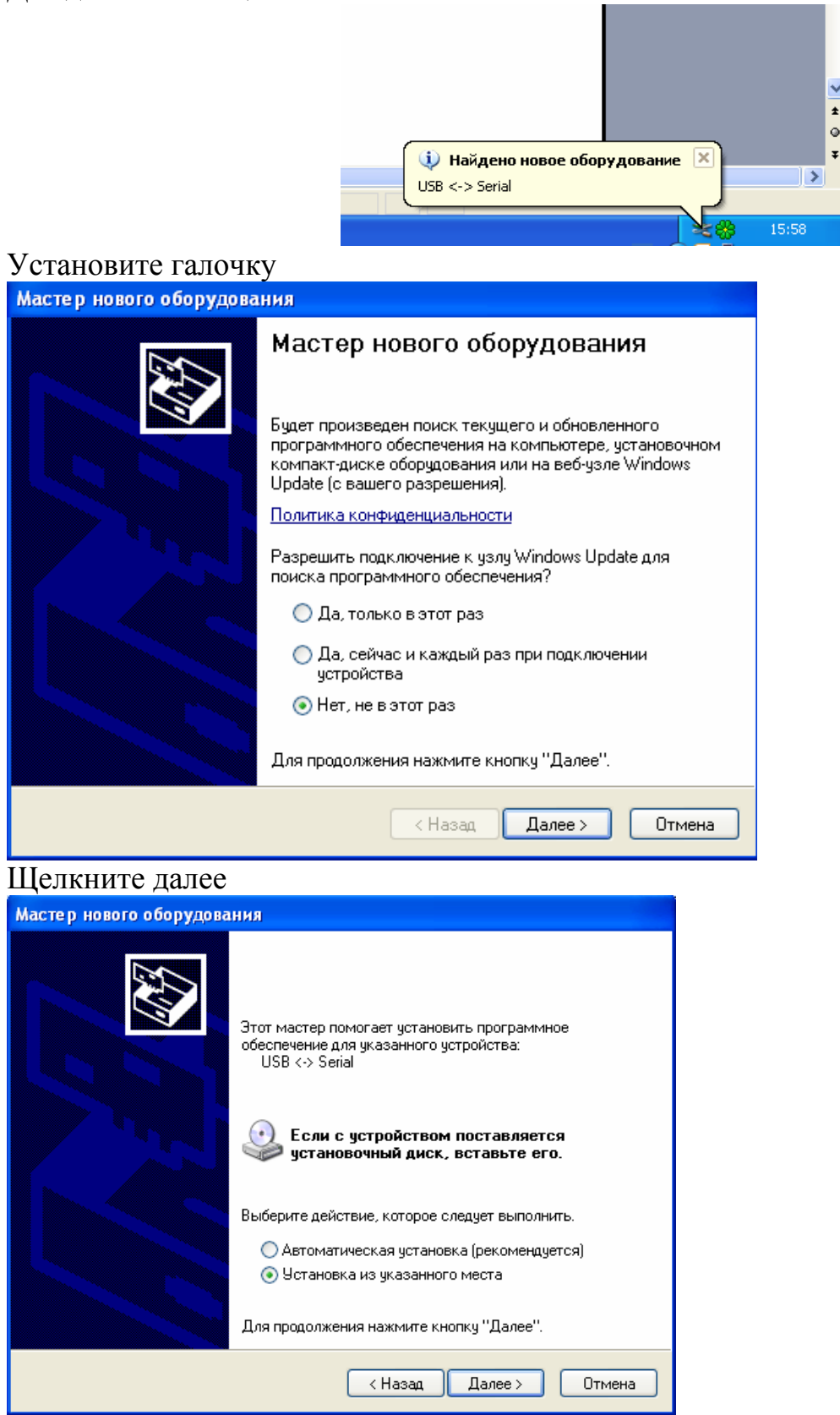

# Выберите следующее место поиска

| -                                                                                                    |                                                                                                    |                                                               | N                                                 |
|----------------------------------------------------------------------------------------------------|----------------------------------------------------------------------------------------------------|---------------------------------------------------------------|---------------------------------------------------|
| Задайте па                                                                                                    | раметры поиска и устан                                                                                                    | ЮВКИ.                                                         | E.                                                |
| 💿 Выпо.                                                                                                    | лнить поиск наиболее подхо,                                                                                                    | цящего драйвера в ука                                         | занных местах.                                    |
| Испол<br>по уми<br>подхо                                                                                                    | њзуйте флажки для сужения<br>олчанию локальные папки и<br>дящий драйвер.                                                                                                    | или расширения облас<br>съемные носители. Бу                  | сти поиска, включающей<br>дет установлен наиболее |
|                                                                                                    | Поиск на сменных носителя                                                                                                    | х (дискетах, компакт-д                                        | исках)                                            |
|                                                                                                    | Включить следующее место                                                                                                    | поиска:                                                       |                                                   |
|                                                                                                    | L:\FTDI\VirtualComPort                                                                                                    |                                                               | 🗸 🗌 Обзор                                         |
| 🔘 Не вь                                                                                                    | полнять поиск. Я сам выбер                                                                                                    | у нужный драйвер.                                             |                                                   |
| Этот г<br>Windo<br>подхо,                                                                                                    | тереключатель применяется<br>ws не может гарантировать,<br>дящим для имеющегося обо                                                                                                    | для выбора драйвера ;<br>. что выбранный вами ;<br>рудования. | устройства из списка.<br>црайвер будет наиболее   |
|                                                                                                    |                                                                                                    | < Назад [                                                     | laлее > Отмена                                    |
| ם<br>העווואדם (                                                                                                    | ОБЗОР и укажите                                                                                                    | алку Virtual                                                  | ComPort и шелки                                   |
| лининсч                                                                                                    | ODOOI, n yaaana                                                                                                    | manny vintuar                                                 |                                                   |
| зор папок                                                                                                    |                                                                                                    | - Hanky Virtuar                                               |                                                   |
| зор папок<br>ыберите папку,                                                                                                    | содержащую драйверы для этого                                                                                                    | оборудования.                                                 |                                                   |
| зор папок<br>ыберите папку,                                                                                                    | содержащую драйверы для этого                                                                                                    | оборудования.                                                 |                                                   |
| зор папок<br>ыберите папку,                                                                                                    | содержащую драйверы для этого                                                                                                    | оборудования.                                                 |                                                   |
| зор палок<br>ыберите папку,<br>Рабочий сто<br>Пабочий сто<br>Мой ком                                                                                                    | содержащую драйверы для этого<br>эл<br>ументы<br>пьютер                                                                                                    | оборудования.                                                 |                                                   |
| зор палок<br>ыберите папку,<br>Рабочий сто<br>П 🔒 Мои док<br>Э 😼 Мой ком                                                                                                    | содержащую драйверы для этого<br>ол<br>:ументы<br>пьютер<br>< 3,5 (A:)                                                                                                    | оборудования.                                                 |                                                   |
| зор папок<br>ыберите папку,<br>Рабочий сто<br>С С С С С С С С С С С С<br>О С С С С С С С                                                                                                    | содержащую драйверы для этого<br>ол<br>:ументы<br>пьютер<br>< 3,5 (A:)<br>альный диск (C:)                                                                                                    | оборудования.                                                 |                                                   |
| зор палок<br>ыберите папку,                                                                                                    | содержащую драйверы для этого<br>ол<br>:ументы<br>пьютер<br>< 3,5 (A:)<br>альный диск (C:)                                                                                                    | оборудования.                                                 |                                                   |
| зор палок<br>ыберите папку,<br>Ше Рабочий сто<br>Пе Ш Мой док<br>Ш Ш Мой ком<br>Ш Ш Ф Лока<br>Ш 20 аll (С<br>Ш 20 and С                                                                                                    | содержащую драйверы для этого<br>ол<br>:ументы<br>пьютер<br>< 3,5 (A:)<br>альный диск (C:)<br>):)<br>:у (E:)<br>                                                                                                    | оборудования.                                                 |                                                   |
| зор палок<br>ыберите папку,<br>В Рабочий сто<br>В В Мои док<br>В В Мой ком<br>В В Фий ком<br>В В Фий ком<br>В В Фий ком<br>В В Фий ком<br>В № Анск<br>В № Анск<br>В № В № В № Анск<br>В № В № В № В № В            | содержащую драйверы для этого<br>ол<br>:ументы<br>пьютер<br>< 3,5 (A:)<br>альный диск (C:)<br>);)<br>:y (E:)<br>цр (F:)<br>G:)                                                                                                    | оборудования.                                                 |                                                   |
| зор палок<br>ыберите папку,                                                                                                    | содержащую драйверы для этого<br>лл<br>:ументы<br>пьютер<br>< 3,5 (A:)<br>альный диск (C:)<br>:;)<br>:;)<br>:;)<br>(E:)<br>цр (F:)<br>G:)<br>ан (H:)                                                                                                    | оборудования.                                                 |                                                   |
| зор палок<br>ыберите папку,<br>Рабочий стс                                                                                                    | содержащую драйверы для этого<br>ол<br>:ументы<br>пьютер<br>< 3,5 (A:)<br>альный диск (C:)<br>);)<br>:y (E:)<br>цр (F:)<br>G:)<br>эн (H:)<br>uctions (I:)                                                                                                    | оборудования.                                                 |                                                   |
| зор палок<br>ыберите папку,<br>Рабочий стс                                                                                                    | содержащую драйверы для этого<br>ол<br>:ументы<br>пьютер<br>< 3,5 (A:)<br>альный диск (C:)<br>>;)<br>:у (E:)<br>щр (F:)<br>G:)<br>ен (H:)<br>uctions (I:)<br>(J:)                                                                                                    | оборудования.                                                 |                                                   |
| зор папок<br>ыберите папку,<br>Рабочий сто<br>Рабочий сто<br>Мой ком<br>Мой ком<br>Мой ком                                                                                                    | содержащую драйверы для этого<br>ол<br>сументы<br>пьютер<br>< 3,5 (A:)<br>альный диск (C:)<br>>;)<br>су (E:)<br>щр (F:)<br>G:)<br>ен (H:)<br>цасtions (I:)<br>(J:)<br>-дисковод (K:)                                                                                                    | оборудования.                                                 |                                                   |
| зор папок<br>ыберите папку,<br>Рабочий сто<br>Рабочий сто<br>Мой ком<br>Мой ком<br>Мой ком                                                                                                    | содержащую драйверы для этого<br>ол<br>:ументы<br>пьютер<br>< 3,5 (A:)<br>альный диск (C:)<br>:)<br>:y (E:)<br>цр (F:)<br>G:)<br>eн (H:)<br>цctions (I:)<br>(J:)<br>-дисковод (K:)<br>35B (L:)                                                                                                    | оборудования.                                                 |                                                   |
| зор папок<br>ыберите папку,                                                                                                    | содержащую драйверы для этого<br>ол<br>:ументы<br>пьютер<br>< 3,5 (A:)<br>альный диск (C:)<br>:)<br>:y (E:)<br>up (F:)<br>G:)<br>sH (H:)<br>uctions (I:)<br>(J:)<br>-дисковод (K:)<br>35B (L:)<br>=TDI                                                                                                    | оборудования.                                                 |                                                   |
| зор палок<br>ыберите папку,<br>Ше Рабочий сто<br>Пе Ше Мой ком<br>Пе Ше Мой ком<br>Пе Ше Алока<br>Пе Ше Пе Пе<br>Пе Пе Пе<br>Пе Пе<br>Пе Пе Пе<br>Пе Пе<br>Пе Пе<br>Пе Пе Пе<br>Пе Пе<br>Пе Пе Пе<br>Пе Пе<br>Пе Пе Пе<br>Пе Пе Пе<br>Пе Пе Пе<br>Пе Пе Пе<br>Пе Пе Пе<br>Пе Пе Пе<br>Пе Пе Пе<br>Пе Пе Пе Пе<br>Пе Пе Пе Пе<br>Пе Пе Пе Пе<br>Пе Пе Пе Пе<br>Пе Пе Пе Пе<br>Пе Пе Пе Пе<br>Пе Пе Пе Пе<br>Пе Пе Пе Пе<br>Пе Пе Пе Пе<br>Пе Пе Пе Пе<br>Пе Пе Пе Пе<br>Пе Пе Пе Пе<br>Пе Пе Пе Пе<br>Пе Пе Пе Пе<br>Пе Пе Пе Пе<br>Пе Пе Пе Пе<br>Пе Пе Пе Пе<br>Пе Пе Пе Пе<br>Пе Пе Пе Пе Пе<br>Пе Пе Пе Пе Пе<br>Пе Пе Пе Пе Пе<br>Пе Пе Пе Пе Пе Пе<br>Пе Пе Пе Пе Пе Пе<br>Пе Пе Пе Пе Пе<br>Пе Пе Пе Пе Пе Пе<br>Пе Пе Пе Пе Пе Пе Пе<br>Пе Пе Пе Пе Пе Пе Пе Пе<br>Пе Пе Пе Пе Пе Пе Пе Пе<br>Пе Пе Пе Пе Пе Пе Пе Пе Пе<br>Пе Пе Пе Пе Пе Пе Пе Пе Пе Пе Пе Пе Пе П                                                                                                    | содержащую драйверы для этого<br>ол<br>:ументы<br>пьютер<br>< 3,5 (A:)<br>альный диск (C:)<br>):)<br>:y (E:)<br>up (F:)<br>G:)<br>эн (H:)<br>uctions (I:)<br>(J:)<br>-дисковод (K:)<br>35B (L:)<br>TDI<br>DirectDriver                                                                                                    | оборудования.                                                 |                                                   |
| зор палок<br>зор палок<br>ыберите папку,                                                                                                    | содержащую драйверы для этого<br>лл<br>:ументы<br>пьютер<br>< 3,5 (A:)<br>альный диск (C:)<br>);)<br>:y (E:)<br>цр (F:)<br>G:)<br>ен (H:)<br>цсtions (I:)<br>(J:)<br>-дисковод (K:)<br>35B (L:)<br>=TDI<br>DirectDriver<br><u>VirtualComPort</u>                                                                           | оборудования.                                                 |                                                   |
| зор палок<br>зор палок<br>ыберите папку,                                                                                                    | содержащую драйверы для этого<br>лл<br>:ументы<br>пьютер<br>< 3,5 (A:)<br>альный диск (C:)<br>:)<br>:y (E:)<br>up (F:)<br>G:)<br>эн (H:)<br>uctions (I:)<br>(J:)<br>-дисковод (K:)<br>35B (L:)<br>TDI<br>DirectDriver<br><u>VirtualComPort</u><br>Win98                                                                    | оборудования.                                                 |                                                   |
| зор палок<br>зор палок<br>ыберите папку,<br>Рабочий сто<br>Рабочий сто<br>Мой ком<br>Мой ком<br>Мой ком<br>Мой ком<br>Мой ком<br>Мой ком<br>Мой ком                                                                                                    | содержащую драйверы для этого<br>лл<br>:ументы<br>пьютер<br>< 3,5 (A:)<br>альный диск (C:)<br>):)<br>:y (E:)<br>цр (F:)<br>G:)<br>ян (H:)<br>цuctions (I:)<br>(J:)<br>-дисковод (K:)<br>358 (L:)<br>TDI<br>DirectDriver<br><u>VirtualComPort</u><br>Win98<br>-дисковод (M:)<br>ие досументы                                | оборудования.                                                 |                                                   |
| зор палок<br>зор палок<br>ыберите папку,                                                                                                    | содержащую драйверы для этого<br>ол<br>:ументы<br>пьютер<br>< 3,5 (A:)<br>альный диск (C:)<br>:)<br>:y (E:)<br>up (F:)<br>G:)<br>эн (H:)<br>uctions (I:)<br>(J:)<br>-дисковод (K:)<br>35B (L:)<br>=TDI<br>DirectDriver<br><u>VirtualComPort</u><br>Win98<br>-дисковод (M:)<br>ие документы                                 | оборудования.                                                 |                                                   |
| зор палок<br>зор палок<br>ыберите папку,<br>Эрабочий стс<br>Эмой ком<br>Эмой ком<br>Эмой к | содержащую драйверы для этого<br>ол<br>ументы<br>пьютер<br>< 3,5 (A:)<br>альный диск (C:)<br>>;)<br>су (E:)<br>шр (F:)<br>G:)<br>ен (H:)<br>шсtions (I:)<br>(J:)<br>-дисковод (K:)<br>35B (L:)<br>=TDI<br>DirectDriver<br><u>VirtualComPort</u><br>Win98<br>-дисковод (М:)<br>ие документы<br>одпапок щелкните по плюсику. | оборудования.                                                 |                                                   |

#### Щелкните готово

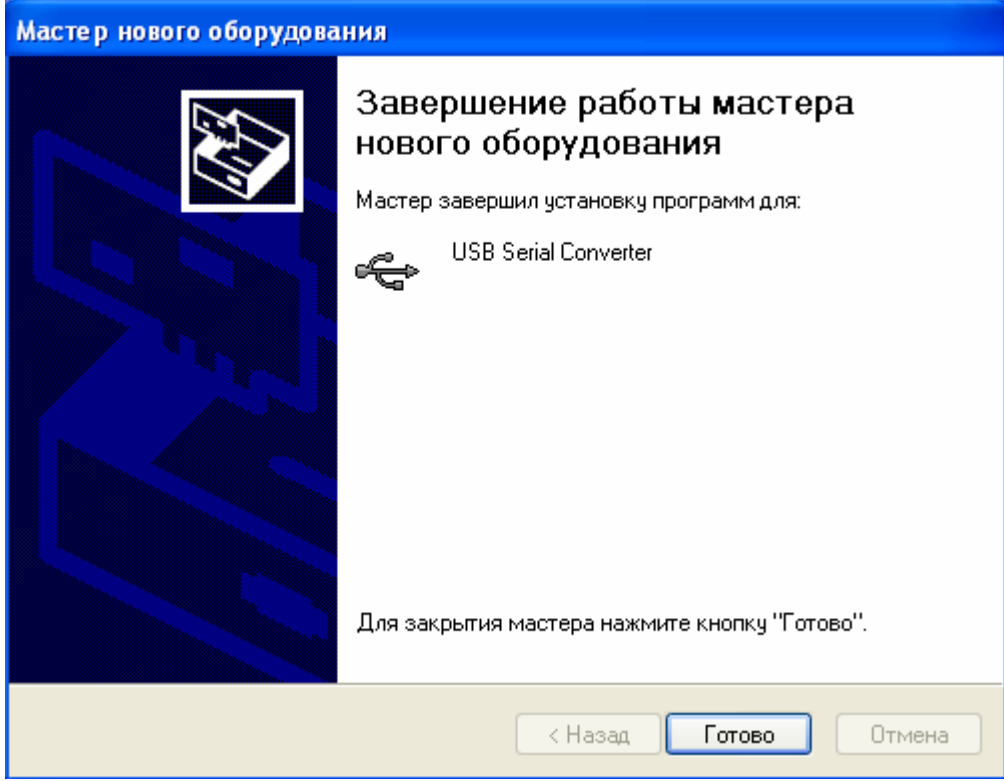

#### Появится

| Мастер нового оборудования |                                                                                                    |  |  |  |  |
|----------------------------|----------------------------------------------------------------------------------------------------|--|--|--|--|
|                            | Мастер нового оборудования                                                                                                    |  |  |  |  |
|                            | Будет произведен поиск текущего и обновленного<br>программного обеспечения на компьютере, установочном<br>компакт-диске оборудования или на веб-узле Windows<br>Update (с вашего разрешения). |  |  |  |  |
|                            | Политика конфиденциальности                                                                                                    |  |  |  |  |
|                            | Разрешить подключение к узлу Windows Update для поиска программного обеспечения?                                                                                                    |  |  |  |  |
|                            | 🔘 Да, только в этот раз                                                                                                    |  |  |  |  |
|                            | <ul> <li>Да, сейчас и каждый раз при подключении<br/>устройства</li> </ul>                                                                                                    |  |  |  |  |
|                            | 🔘 Нет, не в этот раз                                                                                                    |  |  |  |  |
|                            | Для продолжения нажмите кнопку "Далее".                                                                                                    |  |  |  |  |
|                            | < Назад Далее > Отмена                                                                                                    |  |  |  |  |

#### Установите галочку «нет, не в этот раз» и щелкните далее

Мастер нового оборудования

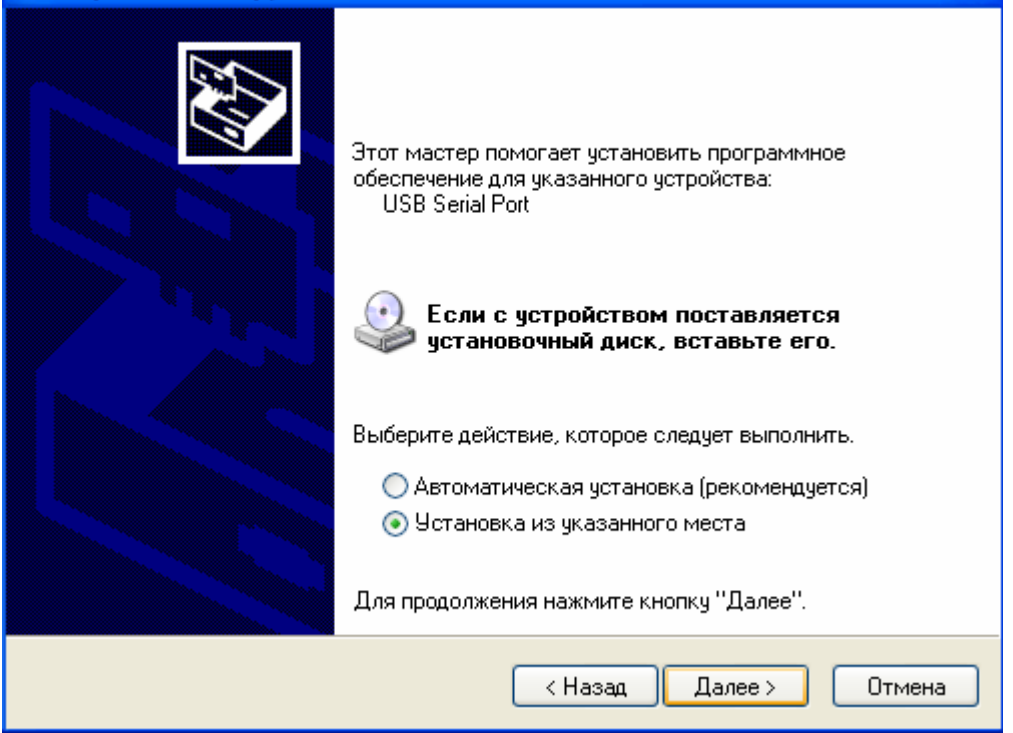

### Далее

| Мастер нового оборудования                                                                                                    |  |  |  |  |  |
|----------------------------------------------------------------------------------------------------|--|--|--|--|--|
| Задайте параметры поиска и установки.                                                                                                    |  |  |  |  |  |
| 💿 Выполнить поиск наиболее подходящего драйвера в указанных местах.                                                                                                    |  |  |  |  |  |
| Используйте флажки для сужения или расширения области поиска, включающей<br>по умолчанию локальные папки и съемные носители. Будет установлен наиболее<br>подходящий драйвер.                    |  |  |  |  |  |
| 🔲 Поиск на сменных носителях (дискетах, компакт-дисках)                                                                                                    |  |  |  |  |  |
| 🗹 Включить следующее место поиска:                                                                                                    |  |  |  |  |  |
| L:\FTDI\VirtualComPort 🛛 O63op                                                                                                    |  |  |  |  |  |
| 🚫 Не выполнять поиск. Я сам выберу нужный драйвер.                                                                                                    |  |  |  |  |  |
| Этот переключатель применяется для выбора драйвера устройства из списка.<br>Windows не может гарантировать, что выбранный вами драйвер будет наиболее<br>подходящим для имеющегося оборудования. |  |  |  |  |  |
| < Назад Далее > Отмена                                                                                                    |  |  |  |  |  |

# Дождитесь USB Serial Port

| Мастер нового оборудования           |                        |  |  |  |
|--------------------------------------|------------------------|--|--|--|
| Подождите, мастер устанавливает п    | оограммное обеспечение |  |  |  |
| USB Serial Port                      |                        |  |  |  |
| FTLang.dll<br>Ha C:\WINDOWS\system32 |                        |  |  |  |
|                                      | < Назад Далее > Отмена |  |  |  |

Установка виртуального СОМ порта закончена.

### Работа с программой

По умолчанию программа устанавливается в папку C:\STA Group

#### Запустите программу Для выбора модели датчика

Щелкните значок датчика :

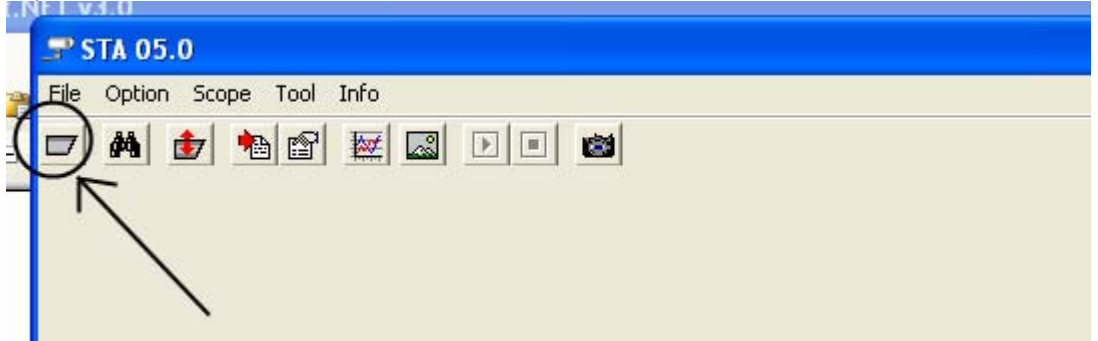

Выбирите модель вашего датчика из списка и щелкните Open

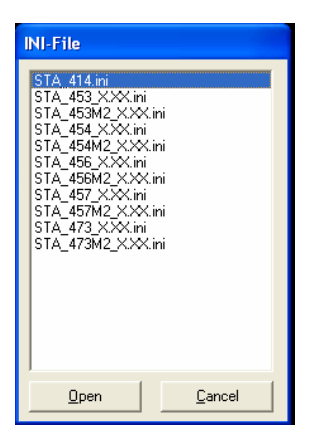

Вы также можете воспользоваться поиском Для это щелкните значок В поле Range задайте диапазон номеров установленных на датчиках и щелкните START В списке найденных датчиков выберите необходимый и дважды щелкните на него.

| Search Detector |             |  |  |  |  |
|-----------------|-------------|--|--|--|--|
|                 |             |  |  |  |  |
| Range           | 40          |  |  |  |  |
| 1               | 10          |  |  |  |  |
|                 | Search list |  |  |  |  |
| Start           |             |  |  |  |  |
|                 | Choice      |  |  |  |  |
|                 | ļi —        |  |  |  |  |
| <u>E</u> SC     | <u>о</u> к  |  |  |  |  |

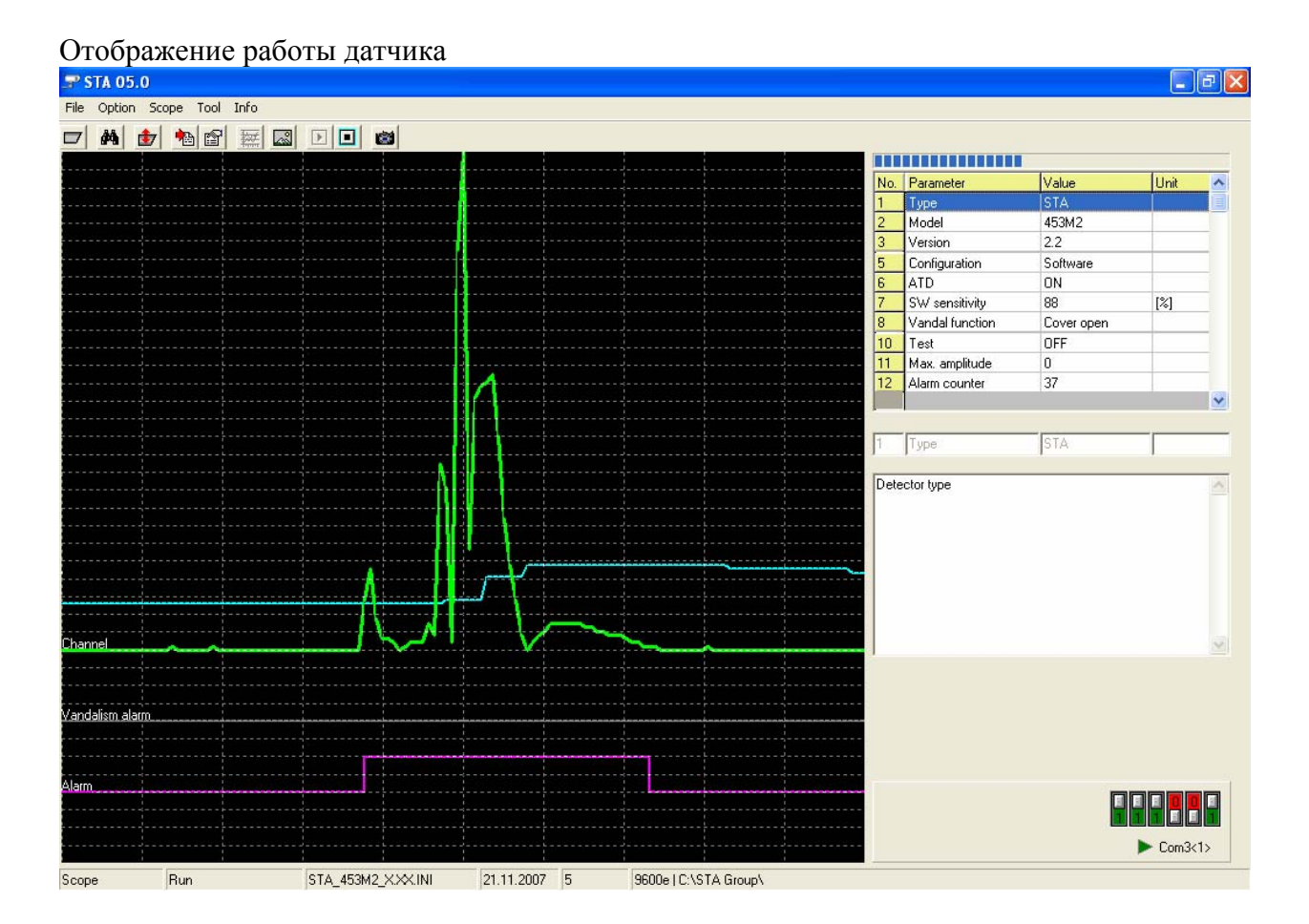

#### В правой колонке описано состояние датчика

| No. | Parameter       | Value      | Unit | ^ |  |  |
|-----|-----------------|------------|------|---|--|--|
| 1   | Туре            | STA        |      |   |  |  |
| 2   | Model           | 453M2      |      |   |  |  |
| 3   | Version         | 2.2        |      |   |  |  |
| 5   | Configuration   | Software   |      |   |  |  |
| 6   | ATD             | ON         |      |   |  |  |
| 7   | SW sensitivity  | 88         | [%]  |   |  |  |
| 8   | Vandal function | Cover open |      |   |  |  |
| 10  | Test            | OFF        |      |   |  |  |
| 11  | Max. amplitude  | 0          |      |   |  |  |
| 12  | Alarm counter   | 37         |      |   |  |  |
|     |                 |            |      | ¥ |  |  |

- 1 Тип датчика
- 2 Модель
- 3 Версия

5 Настройка (Программно или ДИПами) для настройка датчика через софт значение – Программно

- 6 Адаптивный порог чувствительности (ON|OFF)
- 7 Чувствительность
- 8 Функция «Антивандал» состояние ОТКРЫТА КРЫШКА
- 10 Тестовый режим отключен
- 11 Мах амплитуда максимальное пиковое значение
- 12 Количество тревог

## Основное поле отображения работы датчика

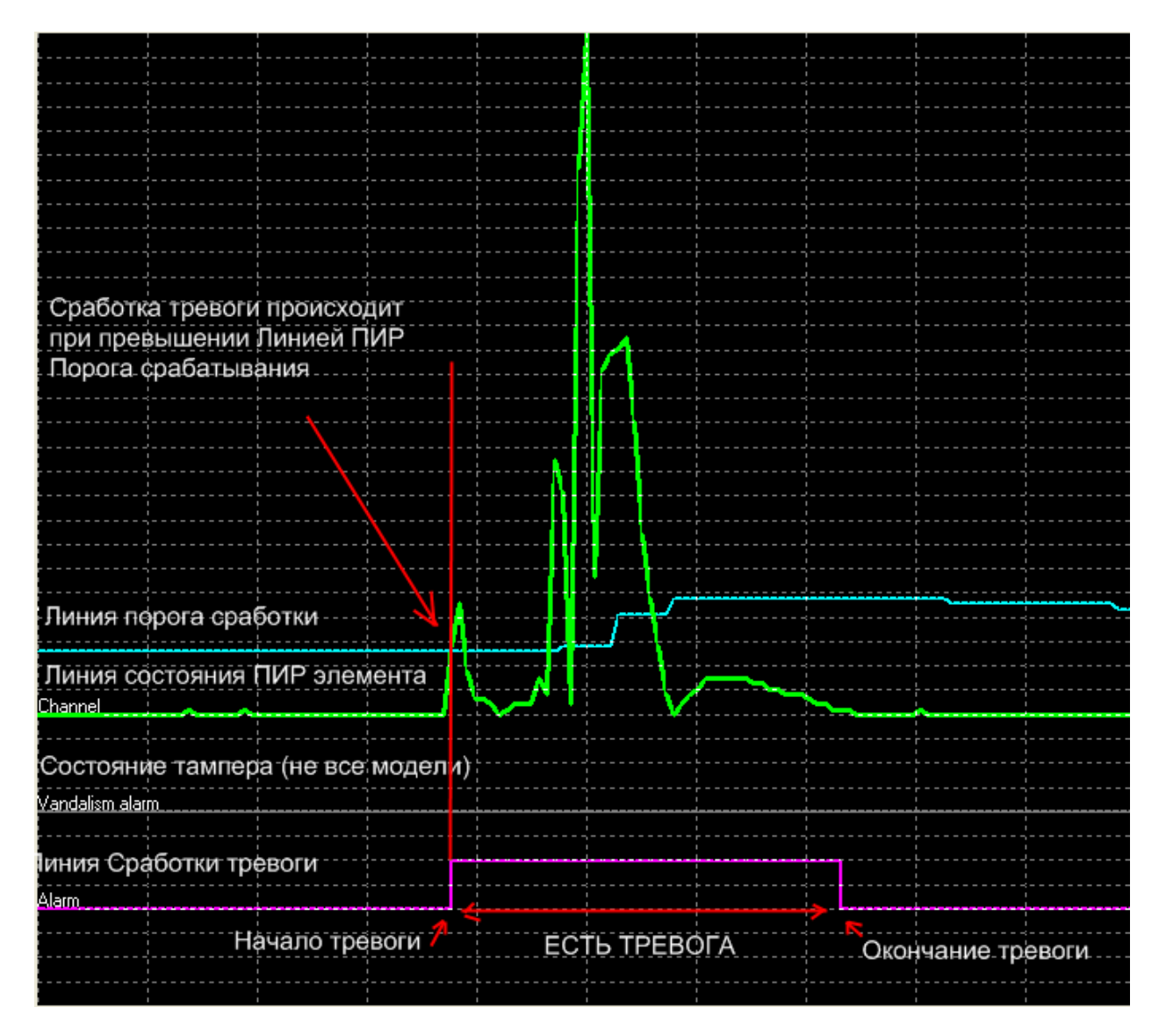

Для настройки датчика щелкните

| <b>_</b> s | TA 05.0  | D /             |  |
|------------|----------|-----------------|--|
| File       | Option   | Scope fool Info |  |
|            | <b>#</b> |                 |  |

#### Откроется меню

|                                      |                 |                         | ×      |
|--------------------------------------|-----------------|-------------------------|--------|
| Setting                              |                 |                         |        |
|                                      |                 |                         |        |
|                                      |                 |                         |        |
| -                                    |                 |                         |        |
| Choice 1> CTA 452M2 2.2              |                 |                         |        |
| 1 10 01A 400WZ 2.2                   |                 |                         |        |
| Address                              | 1               | SW ATD                  | ON 💌   |
| Configuration                        | Software        | SW sensitivity [%]      | 100    |
| SW Reset alarm counter               | OFF 💌           | SW test                 | ON 💌   |
| Reset vandal position                | OFF 👤           | SW vandal function      | ON 💌   |
| Relay function                       | ON 💌            | Relay output logic      | Normal |
| Output function [Relay   Transistor] | IR+VAN   IR+VAN | Transistor output logic | Normal |

Для получения данных о настройках датчика щелкните 🖆

После внесения изменений в настройки **ОБЯЗАТЕЛЬНО** нажмите **Ш** Для возврата к заводским установкам нажмите CTRL+F

Основные пункты меню:

Address – адрес датчика (если вы объединяете несколько датчиков на одном шлейфе установите на каждом свой адрес)

SW ATD – Включение отключение адаптивного порога чувствительности SW sensitivity – Установка чувствительности

Остальные пункты меню могут менятся в различных моделях .

В пункте setting вы можете сохранить / установить / открыть и т.д. файлы конфигурации .